# Login Help

Password reset and forgot username.

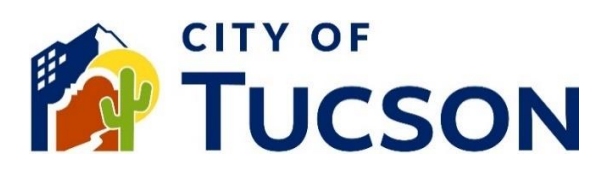

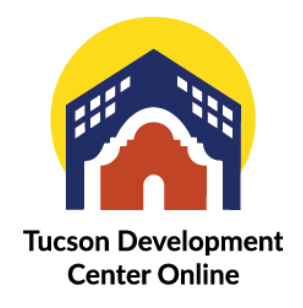

- 1. Go to <u>TDC Online</u>, for best results use a Google Chrome browser.
- 2. Login or Register, using your email address.

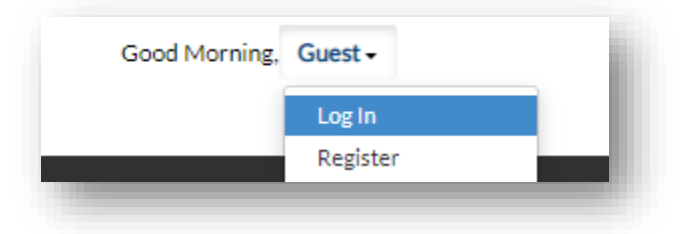

### Common Log-In issues:

If you have already requested a password reset email, make sure you are using the most recent email to complete the steps (the link will expire). If you are receiving an error please clear your browser history cache and switch to a chrome browser.

- ✓ Invalid Credentials message.
- ✓ I didn't get the reset email within 30 mins.

- ✓ Invalid Token.
- ✓ Forgot password.
- ✓ Forgot username.

## Trouble Shooting Steps TDC Online:

1. Click on Login or Register

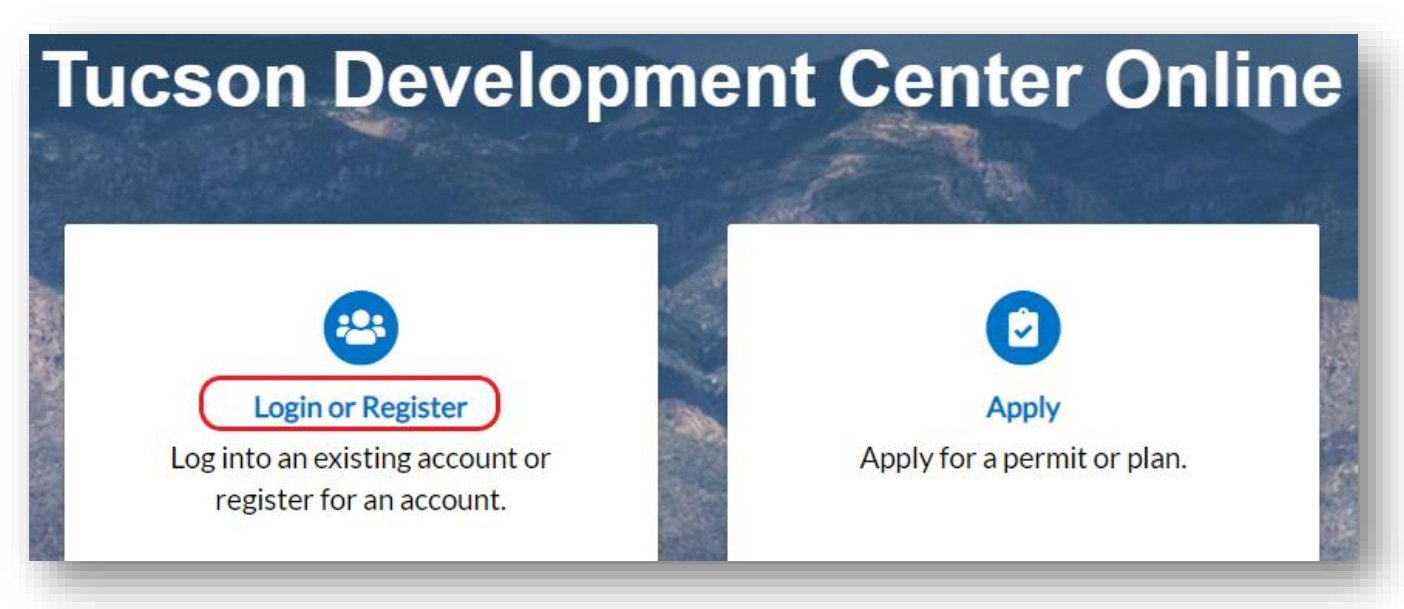

- 2. Use the blue hyperlinks under the login.
- 3. Click the Forgot your username "Email it" to receive your username (you will need this to sign in).

| Log In                                   | İ |
|------------------------------------------|---|
| * Username                               | l |
|                                          | l |
| * Password                               | I |
|                                          | I |
| Log In                                   | I |
| Forgot your password? Reset it           | l |
| Forgot your username? Email it           | I |
| Don't have an account yet? Register Here | l |
|                                          | ł |

- 4. Enter your email address and click "submit".
- 5. Return to the login screen by clicking "Log In".

| * Email | Your email here                                                                           |
|---------|-------------------------------------------------------------------------------------------|
|         | Submit                                                                                    |
| _       | Please check your e-mail for a message containing your username. Return to Log In screen. |

6. Click the Don't have an account yet? "Register Here" to check if you have an account in the system.

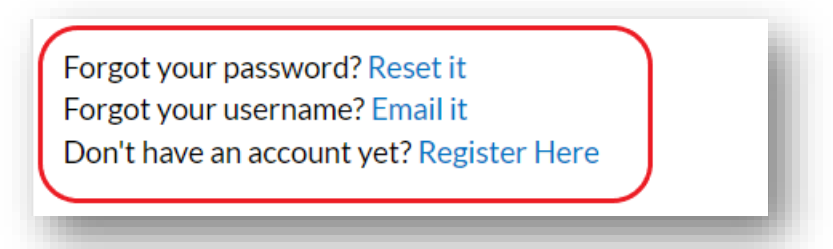

- 7. Enter your email address and click "Next".
- 8. If you have an account, it will tell you "This email address is in use".

#### 9. Click the Forgot your password? "Reset it".

| Registration                                                                                              | l |
|----------------------------------------------------------------------------------------------------|---|
| Step 1 of 5: Email Address                                                                                |   |
| An email address, mailing address, and full name is required to complete registration for an account.     | l |
| □ This is acknowledgement of your submission of account registration to Tucson Development Center Online. |   |
| Email Your email here Next<br>This email address is in use.<br>Forgot your password? Reset it             |   |

If you **do not** have an account in the system, you will receive an **email to register for an account** and setup a username and password. Please see the **Register for a TDC Online Account in the FAQ** by clicking the Need Help? Tile.

10. Enter your email address and click "Submit".

| * Email | Your email here                                                                                                    |
|---------|----------------------------------------------------------------------------------------------------|
|         | Submit                                                                                                    |
|         | Please check your e-mail. The reset password link in the body of the e-<br>mail must be clicked to move to the next step in the password reset |
|         | process.                                                                                                    |

You will receive an email with the link to reset your password from <u>NoReplyTDC-Online@tucsonaz.gov</u>.

### In Your Email Inbox:

If you did not receive an email, search for "TDC" and check your spam folder.

#### 11. Go to your email inbox.

12. Open the email and click the blue "Reset" link at the bottom.

## On TDC Online:

The email link will direct you back to TDC Online.

13. Enter your **email address** with no spaces.

14. Enter your **new password**.

15. Click "Reset".

16. Click the Your password has been reset. "Click here to log in." link.

| Reset Password                                                                                                    | Reset Password                                                                                                    |  |  |
|----------------------------------------------------------------------------------------------------|----------------------------------------------------------------------------------------------------|--|--|
| The password must be at least 8<br>characters long with at least one upper<br>case letter and one number. Allowed<br>special characters are as follows:<br>!@#\$%^&* | The password must be at least 8<br>characters long with at least one upper<br>case letter and one number. Allowed<br>special characters are as follows:<br>!@#\$%^&* |  |  |
| * Email Address                                                                                                    | * Email Address                                                                                                    |  |  |
| Your email, no spaces                                                                                                    | Your email address here                                                                                                    |  |  |
| * Password                                                                                                    | * Password                                                                                                    |  |  |
| * Confirm Password                                                                                                    | * Confirm Password                                                                                                    |  |  |
| Reset<br>Invalid token.                                                                                                    | Reset<br>Your password has been reset. Click here to log<br>in.                                                                                                    |  |  |

If you have already requested a password reset email, make sure you are using the most recent email to complete the steps (the link will expire). If you are receiving an error like "invalid token", please clear your browser history cache and switch to a chrome browser. If you are receiving the "invalid credentials" make sure you are using the correct email address and do not have any spaces in the field.